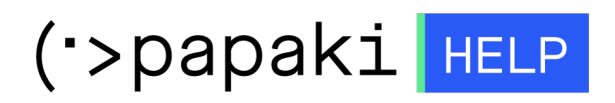

**Γνωσιακή βάση > Plesk > Reseller >** Πώς δημιουργώ έναν customer και ένα subscription μέσω του Reseller λογαριασμό μου ;

# Πώς δημιουργώ έναν customer και ένα subscription μέσω του Reseller λογαριασμό μου ;

- 2022-11-21 - Reseller

Σε περίπτωση που κατέχετε Reseller λογαριασμό στο Papaki και επιθυμείτε να δημιουργήσετε έναν Customer με ένα Subscription, ακολουθήστε τις οδηγίες που περιγράφονται παρακάτω:

#### 1. **Συνδεθείτε** στο Plesk.

| DLESK web host edition     |            |
|----------------------------|------------|
| Jsername                   |            |
|                            |            |
| Password                   |            |
|                            | Ø          |
| nterface language          |            |
| Default                    | ~          |
|                            |            |
| Log in                     |            |
| ⑦ What username and passwo | rd to use? |
|                            |            |
| Forgot your password?      |            |

2. **Επιλέξτε** *Customers* > *Add Customer*.

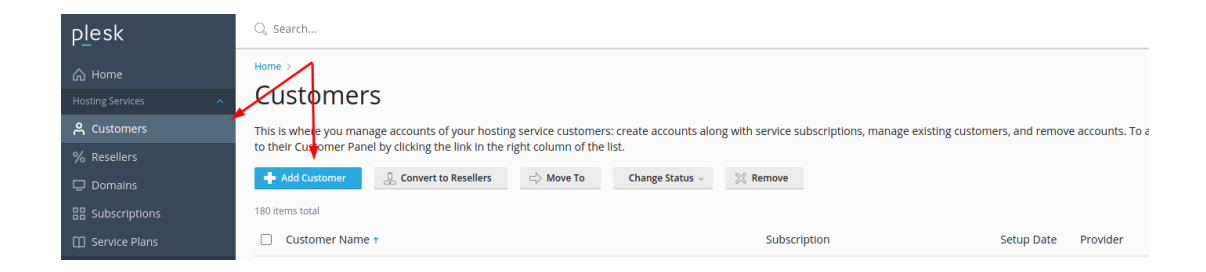

### 4α. Συμπληρώστε τα στοιχεία επικοινωνίας

# Adding New Customer

This is where you sign up a new customer to your hosting services. By this sign-up, you create a customer account in Plesk and a subscription to one of your hosting plans and, optionally, add-ons. The subscription can also provide a completely custom set of resources and services, not bound with any plans — for this, select 'None' next to the Service Plan.

 $\times$ 

### **Contact Information**

| Contact name \star |  |
|--------------------|--|
|                    |  |
| Email address *    |  |
|                    |  |

4β. **Δηλώστε** Username και Password ως στοιχεία πρόσβασης στο Plesk του πελάτη σας.

## Additional customer information

### Access to Plesk

A created account is inactive until the user activates it with the link sent by email or the administrator activates the account manually.

4γ. **Τσεκάρετε** το κουτάκι "Create Subscription For The Customer" και έπειτα δηλώστε:

by email or the administrator activates the account manually.

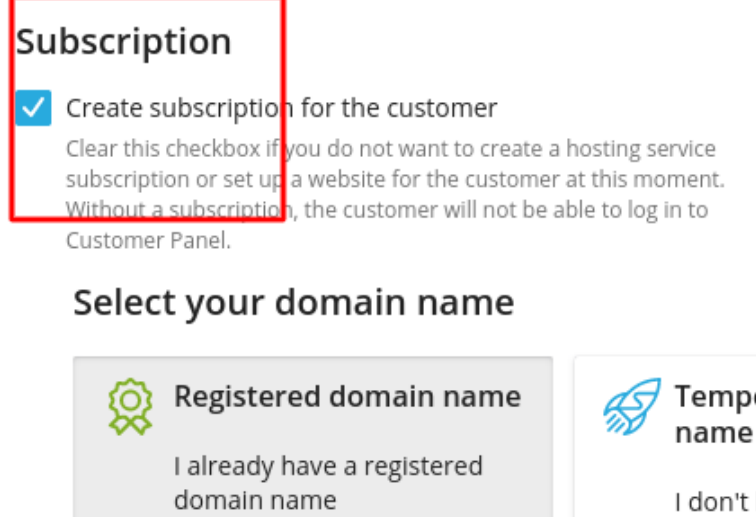

Temporary domain name

I don't have a registered domain name yet

- · · · · ·

- 1. To domain name του πελάτη σας.
- 2. Το ftp username που θα συνδέετε στα αρχεία του server.
- 3. Το ftp password που θα συνδέετε στα αρχεία του server.

- 4. Την επαλήθευση του ftp password που δηλώσατε στο 3ο βήμα.
- 5. Επιλέξτε το πλάνο που έχετε ήδη δημιουργήσει αρχικά.

| Registered domain name *                                          | ]                 |
|-------------------------------------------------------------------|-------------------|
| www. domain.name                                                  |                   |
|                                                                   | J                 |
| Service plan                                                      |                   |
| Default Domain 🗸                                                  |                   |
| Add-ons                                                           |                   |
| Select Y                                                          |                   |
| Proceed to customizing the subscription parameters after created. | r the customer is |
| Note that doing this will lock the subscription for syncing.      |                   |
| <ul> <li>Additional subscription settings</li> </ul>              |                   |
| IPv4 address                                                      |                   |
| None ~                                                            |                   |
| IPv6 address                                                      |                   |
| None ~                                                            |                   |
|                                                                   |                   |
| System user credentials                                           |                   |
| to access hosted files over FTP and SSH                           |                   |
| Username *                                                        |                   |
| sysuser_c                                                         |                   |
|                                                                   |                   |

| •••••       | 💯 Generate |  |
|-------------|------------|--|
| Description |            |  |
|             |            |  |
|             |            |  |
|             |            |  |

Add Customer

Cancel

Ολοκληρώστε κάνοντας **Click** στο κουμπί Add Customer.